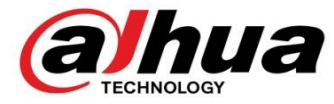

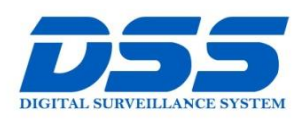

# CÔNG TY CỔ PHẦN CÔNG NGHỆ DSS VIỆT NAM

#### TRỤ SỞ CHÍNH

Số 11, ngõ 219 đường Trung Kính, phường Yên Hòa, quận Cầu Giấy, Hà Nội.

S 0243.760.6335 | 0913.451.838

💩 cskh@dahua.vn

CHI NHÁNH MIỀN TRUNG

Số 118 Hàm Nghi, phường Thạch Gián, quận Thanh Khê, TP. Đà Nẵng.

0911.229.118
 cskh@dahua.vn

#### CHI NHÁNH MIỀN NAM

Số 33, đường số 12 Cư Xá Chu Văn An, phường 26 quận Bình Thạnh, TP. HCM.

S 0283.512.2666

cskh@dahua.vn

# Hướng dẫn cách chuyển đổi các định dạng Video của Camera Dahua HDCVI S3

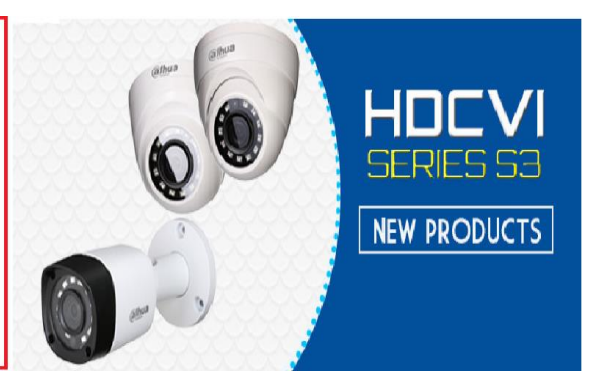

### Chuẩn bị :

Các bạn chuẩn bị những thứ sau:

- Camera Dahua HDCVI S3.
- Đầu ghi HCVR Dahua.

 Màn hình hiển thị trực tiếp đầu ghi hoặc một máy tính có kết nối mạng truy cập được vào đầu ghi.

- Phụ kiện kèm theo : chuột điều khiển cắm vào đầu ghi , nguồn 12V cho Camera , nguồn cho đầu ghi , cáp đồng trục & jack connect BNJ để kết nối với Camera.

Lưu ý : Camera Dahua HDCVI S3 có 2 cách để chuyển đổi các định dạng Video khác nhau từ CVI -> AHD, TVI, Analog (CVBS). Tùy theo từng loại model và lô sản phẩm, bạn lần lượt thử một trong hai cách chuyển đổi sau thì việc thực hiện chuyển đổi sẽ thành công.

<u>Cách 1</u> :

– Đầu tiên các bạn kết nối các thiết bị với nhau & cắm nguồn. Sau khi các thiết bị khởi động xong bạn đăng nhập rồi click chuột phải vào màn hình hiển thị:

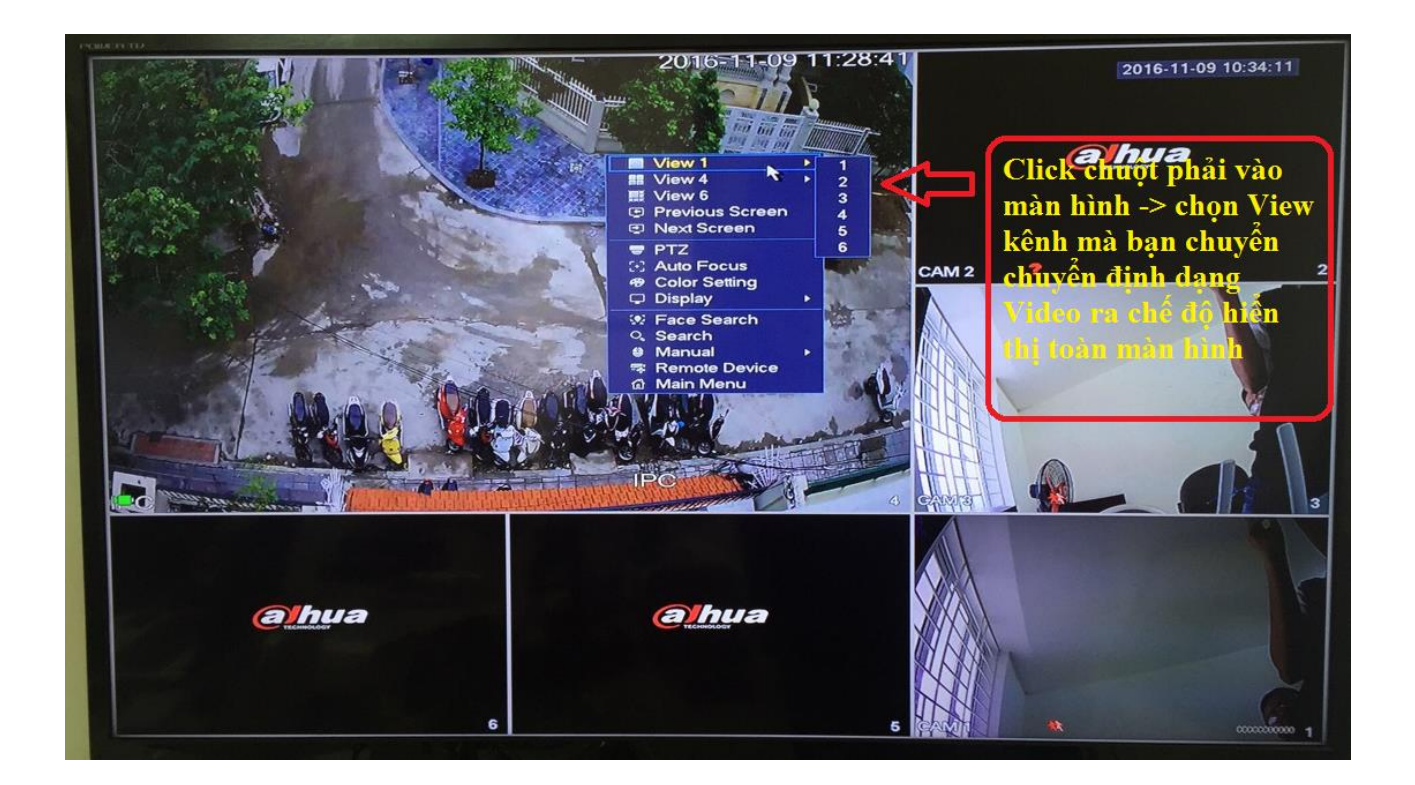

- Sau khi camera ở kênh muốn chuyển đổi đã hiển thị ra toàn màn hình thì bạn click chuột phải lần 2 và chọn Menu PTZ như hình bên dưới :

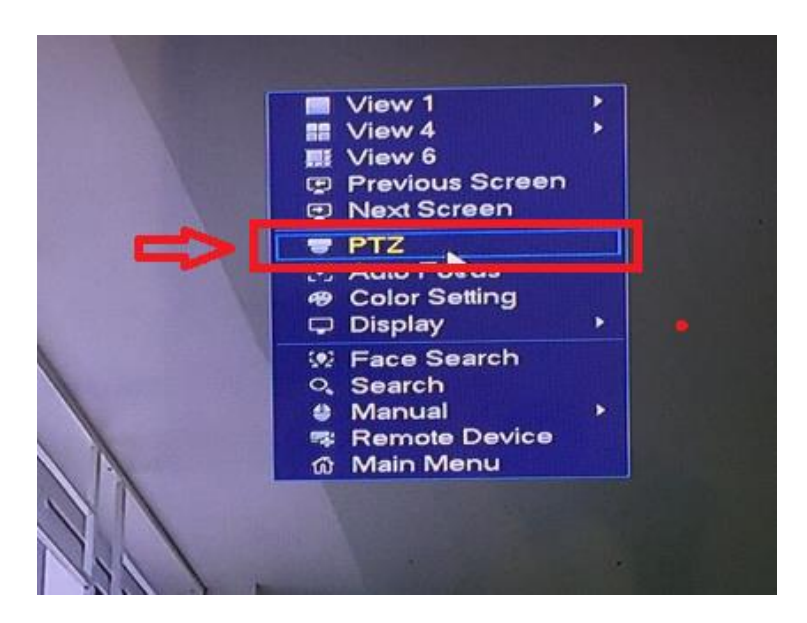

- Tiếp theo Menu PTZ sẽ hiện ra, lúc này bạn thực hiện bước chuyển đổi định dạng Video từ CVI sang các định dạng khác theo hướng dẫn trong hình :

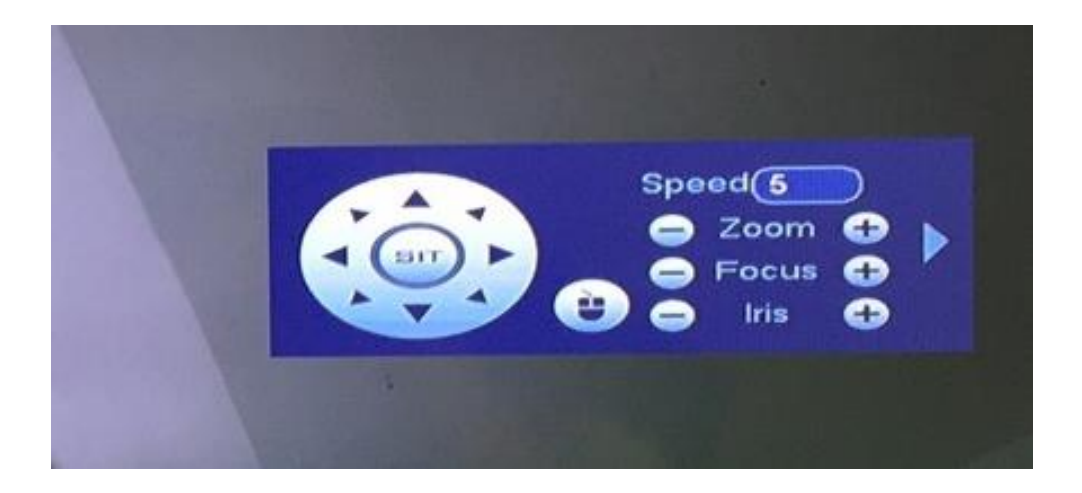

### Cách chuyển đổi các chuẩn video khác nhau

#### Đối với camera Dahua Series S3

#### Cách 1:

Truy cập PTZ/ OSD menu settings ( PAN/TIT/ZOOM) Ấn thanh điều hướng (khoanh đỏ) 5s

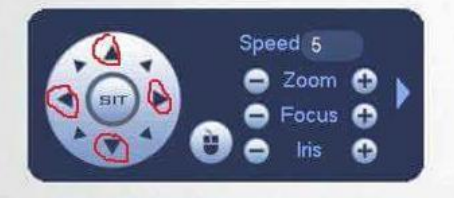

#### Lưu ý:

- Mũi tên sang trái : Chuyển sang TVI
   Mũi tên sang phải: Chuyển sang CVBS
- Mũi tên lên trên: Chuyển sang AHD
- Mũi tên xuống dưới : Chuyển sang CVI

#### Cách 2:

Sử dụng HDCVI UTC Controller. Đầu tiên nhấn nút "Confirm " sau đó ấn nút điều hướng khoảng 5s

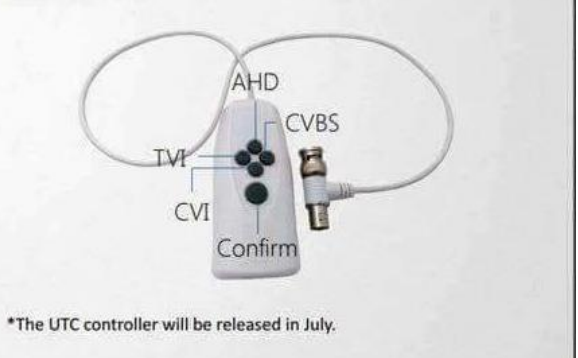

<u>Cách 2</u> : Với những dòng Camera Dahua HDCVI S3 thế hệ mới nhất thì chuyển đổi theo "Cách 1" ở trên sẽ không thực hiện được. Lúc này bạn sẽ thực hiện theo các bước sau :

Đầu tiên các bạn kết nối các thiết bị với nhau & cắm nguồn. Sau khi các thiết bị khởi động xong bạn đăng nhập rồi click chuột phải vào màn hình hiển thị :

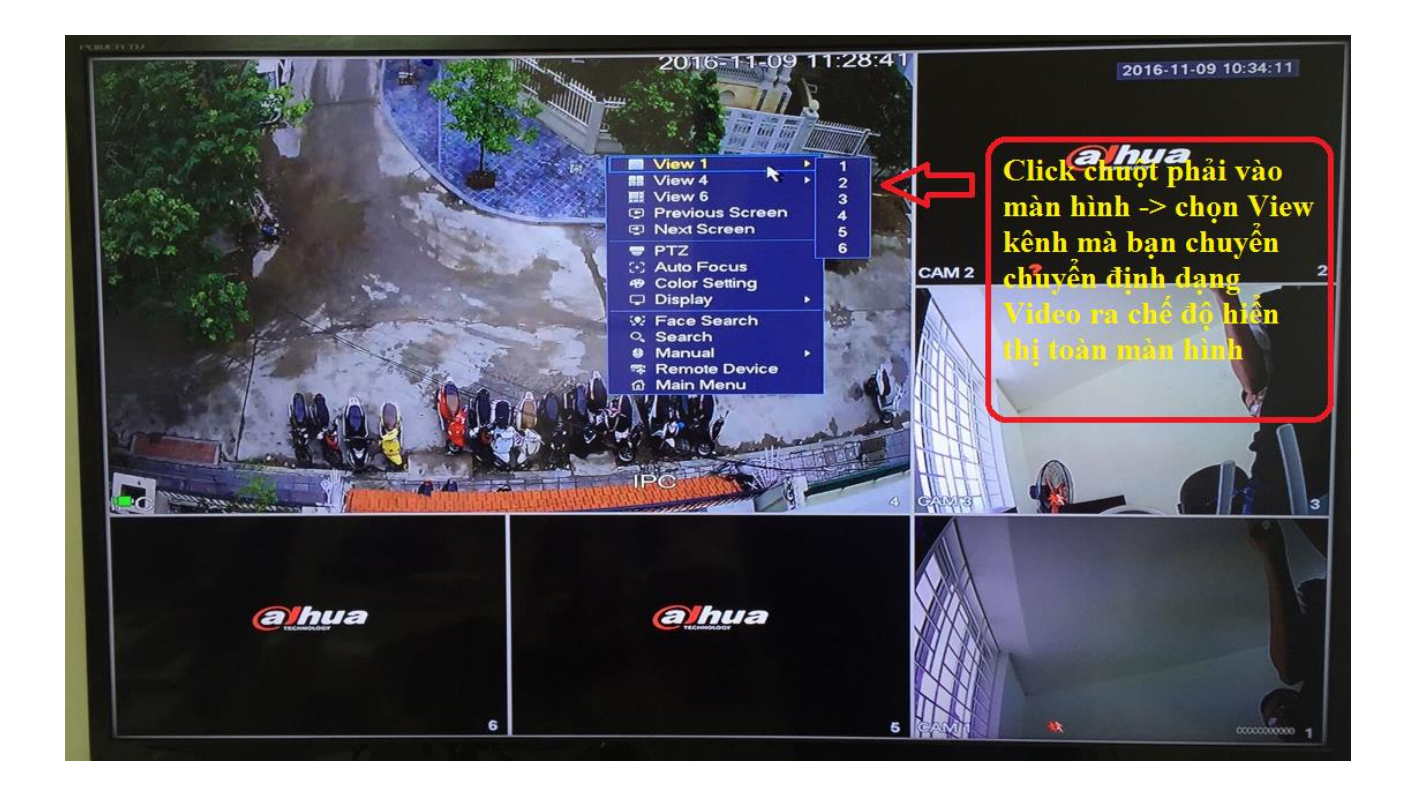

- Sau khi camera ở kênh muốn chuyển đổi đã hiển thị ra toàn màn hình thì bạn click chuột phải lần 2 và chọn Menu PTZ như hình bên dưới :

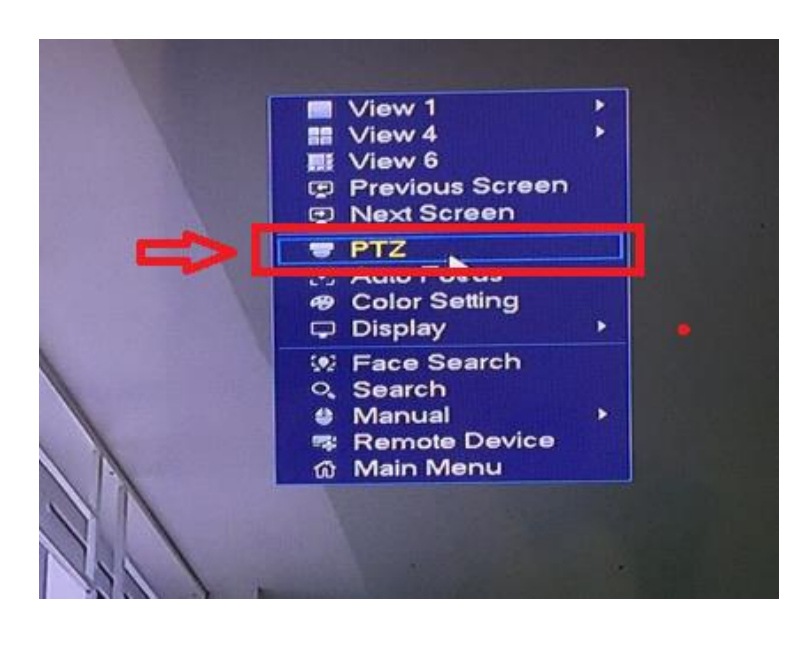

- Tiếp theo Menu PTZ sẽ hiện ra , bạn chọn như hướng dẫn trong hình :

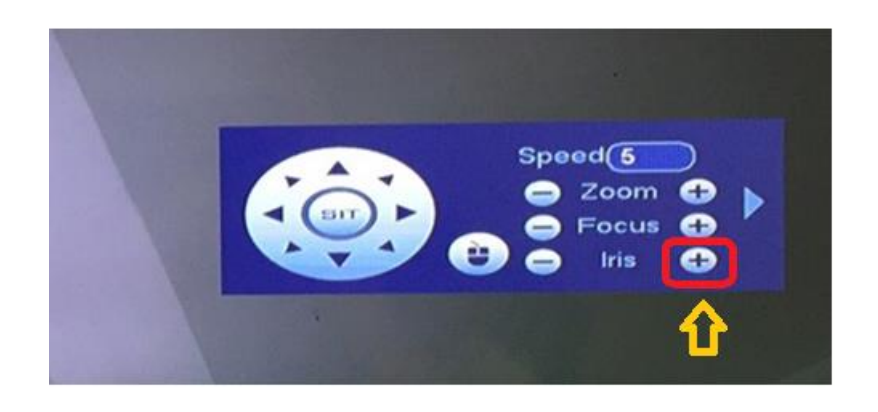

- Lúc này sẽ có Menu ảo của Camera Dahua HDCVI S3 sẽ hiện ra . Bạn dùng

Menu PTZ với mũi tên 8 chiều để chuyển mũi tên tùy chọn ảo xuống mục Advanced

| 1               | and the second second | 2016-11-0                               | 9 10:38:14 |
|-----------------|-----------------------|-----------------------------------------|------------|
| Main Mer        | 1U                    |                                         |            |
| Format          | PAL                   |                                         |            |
| Windeo Mode     | 720P@25 CVI           |                                         |            |
| Backlight Mode  | Off                   |                                         |            |
| Image Adjust    |                       | Speed 6                                 | )          |
| Martine Release | Auto                  | <ul> <li>Zoom</li> <li>Focus</li> </ul> | € ►        |
| DetyZlight      | AutoJ                 | 😑 Iris (                                |            |
| Language        | English               |                                         | 1          |
| Advanced        | 2                     |                                         |            |
| Destervite      |                       | _                                       | 1          |
| EXIL            |                       | 13                                      |            |
|                 |                       | //                                      | Che -      |

|   |                        | 2016-11-09 10:38:47 |
|---|------------------------|---------------------|
|   | Main Menu              |                     |
| 1 | Formert PAL-           | ,                   |
| 4 | Video Mode 720P025 GVI |                     |
| 1 | Backlight Mode Off     |                     |
|   | Image Adjust J         | Speed (5            |
|   | Exposure 2             | Encus               |
| 1 | White Balance Auto     |                     |
|   | Dev/Night Auto-J       | 2                   |
| ľ | Language Englist       |                     |
| I | DAdvanced 4            |                     |
|   | Defeult 1 NUI          |                     |
|   | Exit                   | 4                   |
|   |                        |                     |
| 1 |                        | 1 cm                |

|   |                   |            |                           | 2016-11-09 10:39:24                                                                                                    |
|---|-------------------|------------|---------------------------|----------------------------------------------------------------------------------------------------|
|   | Advance           | 6)         | 3                         | - Bấm để tùy                                                                                                    |
|   | Camera Name       | 0ff        | 1                         | hình chuyên<br>lịnh dạng                                                                                                    |
| - | (Doradle)         | ż          | >                         | /ideo từ<br>CVI -> AHD,                                                                                                    |
|   | Smarre IR         | AutoJ      | Y                         | VI, CVBS                                                                                                    |
|   | Anti-overexp      | 2          |                           | Speed 5                                                                                                    |
|   | JULIERS PRESULOW  | Und<br>ose |                           | Generation Science Science Sci |
|   | Proversy Lessis   | UTU<br>0   |                           |                                                                                                    |
| 5 | Sweitern Mintho 2 | a C        | 1 - Bấm để<br>chuyển mũi  | 4 - Sau khi đã<br>chon được định                                                                                                    |
| 1 | DWideo Ivos       | CV1.1      | tên tùy chọn<br>xuống mục | dạng Video<br>mong muốn                                                                                                    |
|   | INSIGUIRIN-       |            | "Video Type"              | chọn phím này<br>để hoặn tất việc                                                                                                    |
| ١ | FILH              |            |                           | chuyển đổi.                                                                                                    |
|   |                   |            |                           | 38                                                                                                    |

Lưu ý : Sau khi bạn thực hiện thao tác cuối cùng trong các bước của việc chuyển đổi định dạng Video, nếu thấy Camera nháy nháy hình rồi khởi động lại -> Việc chuyển đổi định dạng Video đã thành công.

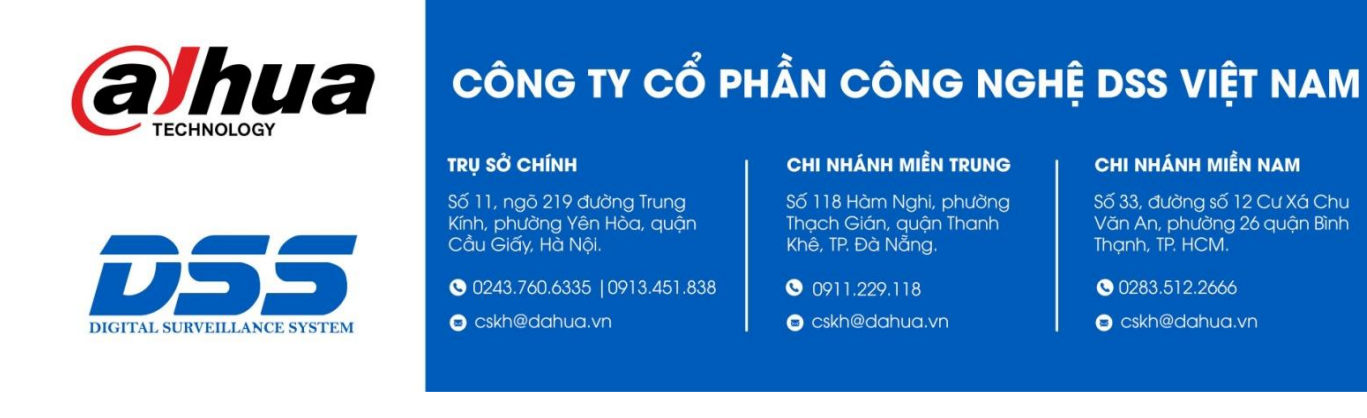

Mọi thắc mắc cần tư vấn – hỗ trợ - giải đáp quý khách vui lòng liên hệ

### Tổng Đài - Hotline hỗ trợ kỹ thuật :

- Hà Nội :

+ DĐ : 0911.812.888 Số máy lẻ : 100 - 101 - 102 - 103 - 104 - 105+ TĐ : 1900.636.955 Số máy lẻ : 701 - 702 - 703 - 704

# - Đà Nẵng :

+ DĐ : **0911.299.116** + TĐ : **1900.636.955** Số máy lẻ : **902** 

# - TP Hồ Chí Minh :

+ DĐ : 0917.355.335 – 0917.105.000 – 0911.812.888 (Số máy lẻ 106) + TĐ : 02862.658.833 – 02835.122.666 Số máy lẻ : 1070 - 1071 - 1072

Hoặc quý khách có thể tải về các hướng dẫn cài đặt và hướng dẫn sử dụng các thiết bị an ninh của Dahua tại website : http://dahua.vn (Mục hỗ trợ)

Cảm ơn quý khách đã quan tâm & sử dụng thiết bị an ninh của DAHUA